## Inbetriebnahme der Technischen Sicherheitseinrichtung (TSE)

Die folgenden Schritte betreffen nur Kassen in Deutschland

- 1. Die Inbetriebnahme und die dafür notwendigen Einstellungen erfolgen direkt an der betroffenen Kasse. Führen Sie zunächst einen Kassenabschluss durch, falls dieser noch nicht erfolgt ist.
- 2. Starten Sie das Konfigurations-Center und wählen Sie ,Konfiguration TSE'.

|                    |        | verkaulen             |     | TTTTT verbindungen            |                                      |
|--------------------|--------|-----------------------|-----|-------------------------------|--------------------------------------|
| <u>G</u> runddaten |        | Grunddaton            |     | Interne Systemparameter       | Diese Parameter dürfen nur in        |
| Hilfe              |        |                       |     | Kassenbericht                 | Parameter für das Programm/          |
| Thile              |        | Konfigurations-Center |     | Kataloge/Stammdaten           | Parameter fur das Degramm/           |
|                    |        | Eukenenverwaltung     | - C | Konfiguration TSE             | Konfiguration der TSE 🔵 👘            |
|                    |        |                       |     | Kundenhestellungen && Versand | Einstellungen für Kangenbeste        |
|                    | Zurück | ESC                   |     | Kundenkarte                   | Parameter für das Programm/          |
|                    |        | Doton conden          |     | Kurzfrictigo Erfolgerochnung  | Deremotor fiir des Drogremm <i>l</i> |

3. Es wird zunächst geprüft, ob Sie bereits eine TSE nutzen und ob Treiber für die TSE installiert sind. Wenn Sie zum ersten Mal eine TSE an dieser Kasse anschließen, bekommen Sie folgende Informationen: Der Status der TSE-Funktion ist ,deaktiviert' und die zur Kommunikation mit der TSE nötigen Treiber sind noch nicht installiert. Wenn die Schaltfläche ,TSE-Treiber aktualisieren' aktiv ist, klicken Sie diese an, um die Treiberinstallation zu starten. Ist sie nicht aktiv, finden Sie Hilfe am Ende dieses Dokuments unter Fehlerbehebung.

| Configuration TSE                                                                                                    |                                                |  |  |
|----------------------------------------------------------------------------------------------------|------------------------------------------------|--|--|
| Konfiguration TSE                                                                                                    |                                                |  |  |
| Hier sehen Sie, ob die TSE für die aktuelle Kasse aktiviert ist. Dazu muss eine<br>aktiviert sein. Die KassenID und die TSE-Seriennummer müssen dem Finanzar<br>TSE Status: <b>deaktiviert</b> | TSE angeschlossen und<br>nt mitgeteilt werden. |  |  |
| Kassen ID:                                                                                                    |                                                |  |  |
| Seriennummer:                                                                                                    |                                                |  |  |
| Gültig bis:                                                                                                    |                                                |  |  |
| Verbleibende Signaturen:                                                                                                    |                                                |  |  |
|                                                                                                    |                                                |  |  |
| Treiber Parameter Aktivieren                                                                                                    |                                                |  |  |
| Epson TSE Manager: NICHT GEFUNDEN                                                                                                    |                                                |  |  |
| Epson ePos Device: NICHT GEFUNDEN                                                                                                    |                                                |  |  |
| Epson TSE Monitor:                                                                                                    |                                                |  |  |
| Epson TSE Driver:                                                                                                    |                                                |  |  |
| Auf dem Update-Server ist folgende Version des TSE-Treibers verfügbar. 1.0                                                                                                    | .7.0                                           |  |  |
| Es ist noch kein TSE-Treiber installiert. Bitte installieren Sie die neue Version.                                                                                                    |                                                |  |  |
|                                                                                                    |                                                |  |  |
|                                                                                                    |                                                |  |  |
|                                                                                                    |                                                |  |  |
| Anleitung öffnen                                                                                                    | SE-Treiber aktualisieren                       |  |  |
| 🕒 Beenden - Esc                                                                                                    | Buchen - F5                                    |  |  |

4. Der Treiber wird nun heruntergeladen und automatisch installiert. Unter bestimmten Windows-Versionen müssen Sie für die Installation eine Sicherheitsabfrage mit ,Ja' bestätigen.

| Benutzerkontensteuerung                                                             | ×                                                          |
|-------------------------------------------------------------------------------------|------------------------------------------------------------|
| Möchten Sie zulassen, o<br>von einem unbekannte<br>Änderungen an Ihrem o<br>werden? | dass durch diese App<br>n Herausgeber<br>Gerät vorgenommen |
| TSEDriverSetup64Bit.exe                                                             |                                                            |
| Herausgeber: Unbekannt<br>Dateiursprung: Festplatte auf die                         | sem Computer                                               |
| Weitere Details anzeigen                                                            |                                                            |
| Ja                                                                                  | Nein                                                       |
|                                                                                     |                                                            |

Manchmal wird diese Meldung nicht direkt eingeblendet, sondern erscheint nur in der Taskleiste am unteren Bildschirmrand. Achten Sie daher nach dem Start der Installation auf die Taskleiste.

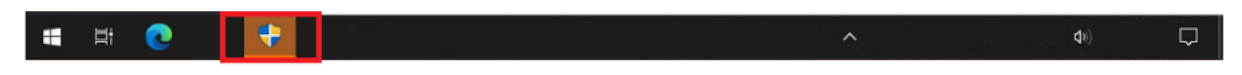

Sollte dort ein blinkendes Symbol angezeigt werden, klicken Sie dieses bitte an. Anschließend können Sie die Sicherheitsabfrage mit "Ja" beantworten.

5. Die Installation des Treibers kann einige Minuten in Anspruch nehmen.

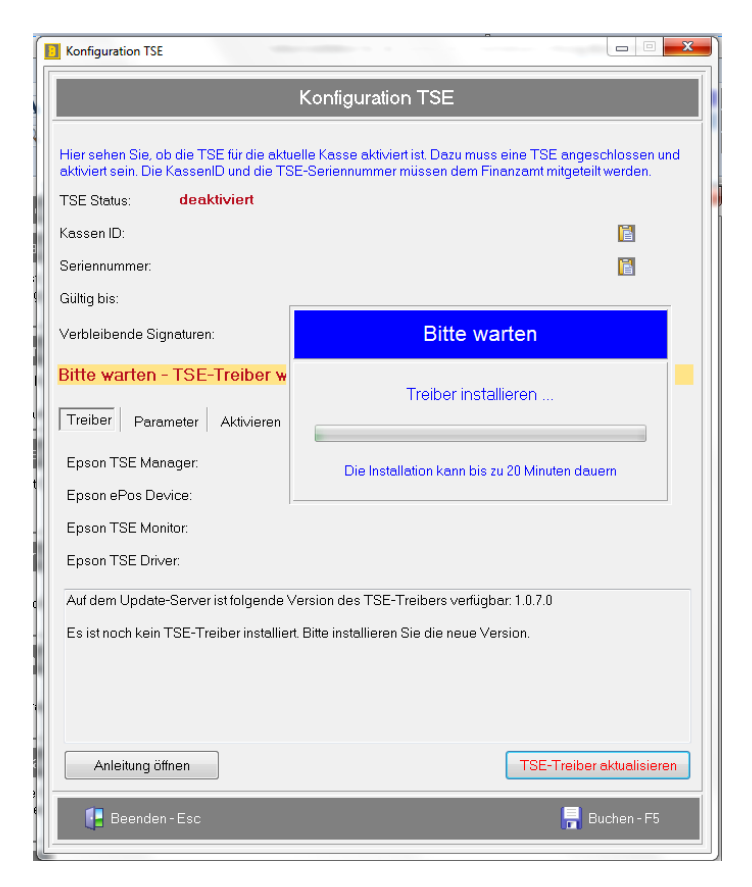

6. Nach erfolgreicher Installation des Treibers werden Sie informiert. Im Bereich Treiber sollten die Versionen angezeigt werden und dass die Dienste laufen.

| Hier sehen Sie, ob die                            | Konfiguration TSE                            | zu muss eine TSE angeschlossen u |
|---------------------------------------------------|----------------------------------------------|----------------------------------|
| aktiviert sein. Die Kass<br>TSE Status: Au        | enID und die TSE-Seriennummer müssen o<br>Is | dem Finanzamt mitgeteilt werden. |
| Kassen ID: Hinweis                                |                                              |                                  |
| Seriennumr                                        | Der Treiber wurde installiert.               |                                  |
| Verbleiben                                        | 🗸 ОК                                         | TSE-Verbindungs-Tes              |
| Treiber Paramete                                  | r Aktivieren                                 |                                  |
| Epson TSE Manager                                 | : 1.0.0.0 Running                            |                                  |
| Epson ePos Device:                                | 10.16.0.0 Running                            |                                  |
| Epson TSE Monitor.                                | 1.0.0.2                                      |                                  |
| Epson TSE Driver:                                 | 1.0.7.0                                      |                                  |
| Auf dem Update-Ser                                | ver ist folgende Version des TSE-Treibers v  | verfügbar: 1.0.7.0               |
| Es ist schon ein Treit<br>Aktuell installierte Ve | er installiert<br>rsion: 1.0.7.0             |                                  |
| Es ist bereits die neu                            | ste Version installiert.                     |                                  |
|                                                   |                                              |                                  |
|                                                   |                                              |                                  |
|                                                   |                                              |                                  |
|                                                   |                                              |                                  |
| Anleitung öffnen                                  |                                              | TSE-Treiber aktualisiere         |

7. Sind die Treiber korrekt installiert, können Sie einen Verbindungstest durchführen.

| Hier sehen Sie, ob die TSE für die aktuelle Kasse aktiviert ist. Dazu muss eine<br>aktiviert sein. Die KassenID und die TSE-Seriennummer müssen dem Finanz | e TSE angeschlossen und<br>amt mitgeteilt werden. |
|----------------------------------------------------------------------------------------------------|---------------------------------------------------|
| TSE Status: Aus                                                                                                    |                                                   |
| Kassen ID:                                                                                                    | <b></b>                                           |
| Seriennummer:                                                                                                    | <b>1</b>                                          |
| Gültig bis:                                                                                                    |                                                   |
| Verbleibende Signaturen:                                                                                                    | TSE-Verbindungs-Test                              |
|                                                                                                    |                                                   |

Wenn die TSE nicht oder nicht richtig eingesteckt ist, erhalten Sie (nach einiger Wartezeit) die unten stehende Meldung. Ziehen Sie nur in diesem Fall die TSE ab und stecken Sie sie erneut ein. Versuchen Sie dann den Test noch einmal.

| Hier sehen Sie, ob die TSE für die aktuelle Kasse aktiviert ist. Dazu muss eine TSE angeschlossen und aktiviert sein. Die KassenID und die TSE-Seriennummer müssen dem Finanzamt mitgeteilt werden. |                                               |                      |  |  |  |
|----------------------------------------------------------------------------------------------------|-----------------------------------------------|----------------------|--|--|--|
| TSE Status: Aus                                                                                                    |                                               |                      |  |  |  |
| Kassen ID:                                                                                                    |                                               | Ē                    |  |  |  |
| Seriennummer:                                                                                                    |                                               | Ē                    |  |  |  |
| Gültig bis:                                                                                                    |                                               |                      |  |  |  |
| Verbleibende Signa                                                                                                    | aturen:                                       | TSE-Verbindungs-Test |  |  |  |
| Bitte warten - TSE Informationen werden abgefragt                                                                                                    |                                               |                      |  |  |  |
| Treiber Paran                                                                                                    | Treiber Paran Hinweis                         |                      |  |  |  |
| Epson TSE Mana                                                                                                    | Möglicherweise ist die TSE nicht korrekt eing | esteckt.             |  |  |  |
| Epson ePos Dev                                                                                                    |                                               |                      |  |  |  |
| Epson TSE Moni                                                                                                    | ЛК                                            |                      |  |  |  |
| Epson TSE Drive                                                                                                    |                                               |                      |  |  |  |

8. Nach erfolgreichem Verbindungstest steht bei TSE Status ,TSE aktivieren' und die Seriennummer sowie die Gültigkeit und die verbleibenden Signaturen sind gefüllt.

Sie können jetzt auf das Tab-Sheet ,Aktivieren' wechseln.

| Hier sehen Sie, ob die TSE für die aktuelle Kasse aktiviert ist. Dazu muss eine TSE angeschlossen und<br>aktiviert sein. Die KassenID und die TSE-Seriennummer müssen dem Finanzamt mitgeteilt werden. |
|----------------------------------------------------------------------------------------------------|
| TSE Status: TSE aktivieren                                                                                                    |
| Kassen ID:                                                                                                    |
| Seriennummer: 0SjJ2e9WeCOkTztHNohw3/e5FoRiv/WPWDNzBBNYrcl=                                                                                                    |
| Gültig bis: 12.05.2021                                                                                                    |
| Verbleibende Signaturen: 20000000 TSE-Verbindungs-Test                                                                                                    |
|                                                                                                    |
| Treiber Paramete Aktivieren                                                                                                    |

Hier sollte die Kundenkennung gefüllt sein. Ist das nicht der Fall, muss sie nachgetragen und mit ,Buchen' bestätigt werden. Aus dieser Kennung wird die Kassen-ID generiert, die dem Finanzamt gemeldet werden muss.

| Treiber Paramet | er Aktivieren        |                                                                                              |
|-----------------|----------------------|----------------------------------------------------------------------------------------------|
| Kundenkennung   |                      |                                                                                              |
| Kundenkennung:  | DSPASHIU             |                                                                                              |
| Aktivieren      |                      |                                                                                              |
| Admin-PIN:      | •••••                | Um die angeschlossene TSE zu aktivieren,<br>vergeben Sie bitte eine 5-stellige Zahl als      |
| Time-Admin-PIN: | •••••                | Admin-PIN und eine 5-stellige Zahl als<br>Time-Admin-PIN.                                    |
| PUK:            | •••••                | Außerdem eine 6-stellige Zahl als PUK. Die<br>DUK vied im PITO sieht gesonischert. Sie diest |
| Kass            | e für TSE aktivieren | zum Entsperren der TSE, daher muss sie gut<br>aufbewahrt werden.                             |
|                 |                      |                                                                                              |

9. Bitte vergeben Sie jetzt jeweils eine beliebige 5-Stellige Zahl als Admin-Pin und als Time-Admin-Pin. Diese können auch gleich sein. Als PUK muss eine 6-stellige Zahl vergeben werden.

Die Pins und PUK sind mit einem herkömmlichen Passwort vergleichbar. Bitte bewahren Sie diese an geeigneter Stelle sicher auf.

Dann klicken Sie auf ,Kasse für TSE aktivieren'.

| Admin-PIN:<br>Time-Admin-PIN: | •••••                | Um die angeschlossene TSE zu aktivieren,<br>vergeben Sie bitte eine 5-stellige Zahl als<br>Admin-PIN und eine 5-stellige Zahl als<br>Time-Admin-PIN |
|-------------------------------|----------------------|----------------------------------------------------------------------------------------------------|
| PUK:                          | •••••                | Außerdem eine 6-stellige Zahl als PUK. Die<br>PUK wird im BITS nicht gespeichert. Sie dient                                                         |
| Kass                          | e für TSE akti∨ieren | zum Entsperren der TSE, daher muss sie gut aufbewahrt werden.                                                                                       |

Sollten Sie keinen Kassenabschluss gemacht haben, erhalten Sie folgende Meldung:

| ſ | Warnung                                                                                                    |  |  |  |  |
|---|----------------------------------------------------------------------------------------------------|--|--|--|--|
|   | Es existiert eine offnene Kassenanmeldung.<br>Die TSE kann daher nicht aktiviert werden.<br>Bitte machen Sie zunächst einen Kassenabschluss. |  |  |  |  |
|   | <b>✓</b> OK                                                                                                    |  |  |  |  |

In diesem Fall führen Sie jetzt den Kassenabschluss und Klicken dann erneut auf 'Kasse für TSE aktivieren'.

Der Vorgang der Aktivierung wird unter Umständen etwas Zeit in Anspruch nehmen.

| Seriennummer:                                                            |                                                                                                    |
|--------------------------------------------------------------------------|----------------------------------------------------------------------------------------------------|
| Gültig bis:                                                              |                                                                                                    |
| Verbleibende Signaturen:                                                 | TSE-Verbindungs-Test                                                                                                    |
| Bitte warten - TSE wird aktiviert                                        |                                                                                                    |
| Treiber Parameter Aktivieren<br>Kundenkennung<br>Kundenkennung: BSPASH10 |                                                                                                    |
| Aktivieren                                                               |                                                                                                    |
| Admin-PIN: •••••<br>Time-Admin-PIN: •••••                                | Um die angeschlossene TSE zu aktivieren,<br>vergeben Sie bitte eine 5-stellige Zahl als<br>Admin-PIN und eine 5-stellige Zahl als<br>Time-Admin-PIN. |
| PUK:                                                                     | Außerdem eine 6-stellige Zahl als PUK. Die<br>PUK wird im BITS nicht gespeichert. Sie dient                                                          |
| Kasse für TSE aktivieren                                                 | zum Entsperren der TSE, daher muss sie gut<br>aufbewahrt werden.                                                                                     |

10. Nach Abschluss der Aktivierung wird bei TSE Status ,Aktiviert' angezeigt. Ab jetzt wird jeder relevante Vorgang an der Kasse signiert.

Es wird auf das Tab-Sheet ,Parameter' gewechselt. Hier können Sie einstellen, ob der QR-Code auf den Bon gedruckt werden soll und wenn ja, ob er auch als .bmp gespeichert wird. Wenn Sie hier Einstellungen ändern, bestätigen Sie diese bitte mit ,Buchen'. Diese Einstellungen können jederzeit geändert werden.

Der Druck des QR-Codes auf den Bons ist gesetzlich nicht verpflichtend. Die Finanzämter bevorzugen den Andruck jedoch. Kontaktieren Sie im Zweifelsfall Ihren Steuerberater.

Ein Speichern der QR-Codes als .bmp ist im Normalfall nicht erforderlich. Aktivieren Sie diese Möglichkeit nur in Absprache mit dem BSP-Support.

| Konfiguration TSE                                                                                                    | The second second                                |             |  |  |
|----------------------------------------------------------------------------------------------------|--------------------------------------------------|-------------|--|--|
|                                                                                                    | Konfiguration TSE                                |             |  |  |
| Hier sehen Sie, ob die TSE für die aktuelle Kasse aktiviert ist. Dazu muss eine TSE angeschlossen und<br>aktiviert sein. Die KassenID und die TSE-Seriennummer müssen dem Finanzamt mitgeteilt werden. |                                                  |             |  |  |
| TSE Status:                                                                                                    | Aktiviert                                        |             |  |  |
| Kassen ID:                                                                                                    | BSPASH10-0011-0000                               |             |  |  |
| Seriennummer:                                                                                                    | 0SjJ2e9WeCOkTztHNohw3/e5FoRivIWPWDNzBBNYrcl=     |             |  |  |
| Gültig bis:                                                                                                    | 12.05.2021                                       |             |  |  |
| Verbleibende Sig                                                                                                    | naturen: 19998474                                |             |  |  |
|                                                                                                    |                                                  |             |  |  |
| Parameter                                                                                                    | s schreiben                                      |             |  |  |
| Druck ohne ( OR-Code dri OR-Code dri OR-Code dri                                                                                                    | DR-Code<br>ucken<br>ucken und als .bmp speichern | Buchen - F5 |  |  |

## 11. Mögliche Fehler

BSP stellt Ihnen die jeweils aktuellen Treiber für die EPSON-TSE als Download zur Verfügung. Wenn der Download-Server nicht erreichbar ist, erhalten Sie unten stehende Meldung. Prüfen Sie bitte, ob Sie eine Internet-Verbindung haben. Verlassen Sie die Maske und rufen Sie sie erneut auf.

| Configuration TSE                                                                                                    |                           |
|----------------------------------------------------------------------------------------------------|---------------------------|
| Konfiguration TSE                                                                                                    |                           |
| Hier sehen Sie, ob die TSE für die aktuelle Kasse aktiviert ist. Dazu muss eine TSE angeschlossen und<br>aktiviert sein. Die KassenID und die TSE-Seriennummer müssen dem Finanzamt mitgeteilt werden.<br>TSE Status: deaktiviert |                           |
| Kassen ID:                                                                                                    |                           |
| Seriennummer:                                                                                                    |                           |
| Gültig bis:                                                                                                    |                           |
| Verbleibende Signaturen:                                                                                                    |                           |
|                                                                                                    |                           |
| Treiber Parameter Aktivieren                                                                                                    |                           |
| Epson TSE Manager: NICHT GEFUNDEN                                                                                                    |                           |
| Epson ePos Device: NICHT GEFUNDEN                                                                                                    |                           |
| Epson TSE Monitor:                                                                                                    |                           |
| Epson TSE Driver:                                                                                                    |                           |
| Update-Server für TSE-Treiber nicht erreichbarl                                                                                                    |                           |
|                                                                                                    |                           |
|                                                                                                    |                           |
|                                                                                                    |                           |
| Anleitung öffnen                                                                                                    | TSE-Treiber aktualisieren |
| Beenden - Esc                                                                                                    | 📕 Buchen - F5             |